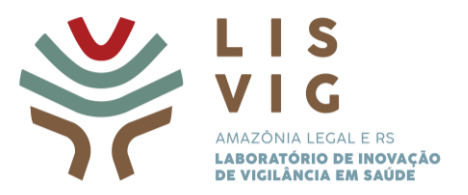

## TUTORIAL DE INSCRIÇÃO DE RELATOS DE EXPERIÊNCIAS

Laboratório de Inovação de Vigilância em Saúde (LIS-VIG)

## Amazônia Legal e Rio Grande do Sul

Passo 1: Acessar a página < https://apsredes.org/lis-vig-opas/#>

Passo 2: Clicar na aba "Como se inscrever"

Passo 3: Clicar em Link para inscrição: Acesse aqui

Passo 4: Realizar o cadastro. Caso você já tenha cadastro na página, acessar com seu login e senha

Passo 5: Clicar no banner do LIS-VIG Amazônia Legal e Rio Grande do Sul

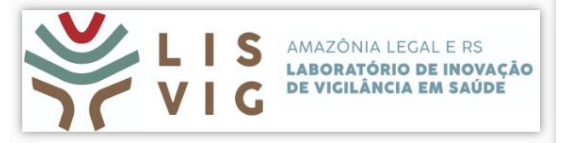

Passo 6: Clique em +Adicionar Experiência

Passo 7: Preencha todos os campos

Passo 8: Clique em "Envia"